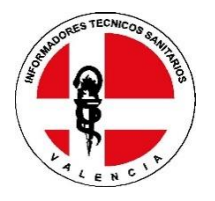

ASOCIACION DE INFORMADORES TÉCNICOS SANITARIOS DE VALENCIA C/ Asturias, N.º 34. Local 4. (Galería Comercial Sapiris) - 46023Valencia Telf.- WhatsApp.: 637 810 712- 96 317 20 27 www.its-valencia.com mail: itsvalencia@itsvalencia.net

# ASOCIACIÓN I.T.S. DE VALENCIA

# Documentación a presentar

- 1. IMPRESOS PARA CUMPLIMENTAR
  - 1.1. Solicitud de inscripción
  - 1.2. Autorización bancaria SEPA
  - 1.3. Derechos de imagen
  - 1.4. Normas
- 2. Certificado de la empresa, especificando la línea de laboratorio en la que va a trabajar.

2.1. Si no es ninguna línea, puede presentar contrato de trabajo.

- 3. Si procede de otra asociación, certificado de pertenencia a ésta y justificante de estar al corriente de pago.
- 4. 1 fotografía tamaño carnet en formato JPG
- 5. La documentación para la inscripción se entregará en formato PDF, por correo electrónico <u>itsvalencia@itsvalencia.net</u> o bien en la sede social de la Asociación. Dicha documentación está en nuestra página web.: <u>https://www.its-valencia.com/</u> en alta nuevo socio/documentación.
- 6. Cuota de inscripción (matricula) 50 €
- 7. Cuota trimestral: 50 €. (Pagos en: Enero-Abril-Julio-Octubre)

# 8. Cuota hospitalaria. 50€ ANUALES

(sin derecho a beneficios asociación, carnet, cenas, comidas...revisable anualmente, según número de servicios hospitalarios que soliciten nuestros servicios)

NOTA IMPORTANTE: Toda la documentación requerida, tendrá que ser entregarse en formato PDF y FOTOGRAFIA JPG por correo electrónico, is itsvalencia@itsvalencia.net NO SE ACEPTARÁ OTRO FORMATO

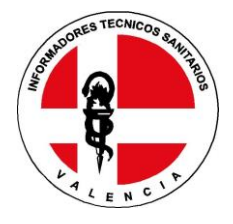

# ASOCIACIÓN DE INFORMADORES TÉCNICOS SANITARIOS DE VALENCIA

## SOLICITUD DE INSCRIPCIÓN

|                                                                                                    |                                                                                       | (a rellenar por la asociació<br>ASOCIADO Nº:                                                                                                    | on)                                                                                                    |
|----------------------------------------------------------------------------------------------------|---------------------------------------------------------------------------------------|----------------------------------------------------------------------------------------------------|----------------------------------------------------------------------------------------------------|
| DATC                                                                                                    | DS PERSON                                                                             | ALES                                                                                                    |                                                                                                    |
| 1º APELLIDO:                                                                                                    |                                                                                       |                                                                                                    |                                                                                                    |
| 2º APELLIDO:                                                                                                    |                                                                                       |                                                                                                    |                                                                                                    |
| NOMBRE:                                                                                                    |                                                                                       |                                                                                                    |                                                                                                    |
| D.N.I. :                                                                                                    |                                                                                       |                                                                                                    |                                                                                                    |
| DIRECCIÓN:                                                                                                    |                                                                                       |                                                                                                    |                                                                                                    |
| POBLACIÓN:                                                                                                    | PROVINCIA:                                                                            |                                                                                                    | CP.                                                                                                    |
| FECHA DE NACIMIENTO:                                                                                                    | FECHA CADU                                                                            | CIDAD CARNET CONDUCIR:                                                                                                    |                                                                                                    |
| TELF. MOVIL:                                                                                                    |                                                                                       |                                                                                                    |                                                                                                    |
| ¿FACILITAR ENTRE COMPAÑEROS? SI NO                                                                                                    |                                                                                       |                                                                                                    |                                                                                                    |
| EL NÚMERO FACILITADO, SERA EL QUE SE INCLUIRÁ EN L/                                                                                                    | A LISTA DE DIF                                                                        | USION Y EN LA FICHA DE AS                                                                                                    | OCIADO                                                                                                    |
| E-MAIL (Personal):                                                                                                    |                                                                                       |                                                                                                    |                                                                                                    |
| E-MAIL (Personal de Empresa):                                                                                                    |                                                                                       |                                                                                                    |                                                                                                    |
| NIVEL de ESTUDIOS (ESPECIFICAR TITULACIÓN MÁS ALTA)                                                                                                    | ):                                                                                    |                                                                                                    |                                                                                                    |
| PRIMARIOS: 🔲 F. P: 🗌 BACHILLER ELEMENTAL: 🗌 BACH                                                                                                    | HILLER SUPER                                                                          |                                                                                                    | OS: 🔲                                                                                                    |
| E. UNIVERSITARIOS: 🗌 ¿HA FINALIZADO SU SESTUDIOS?                                                                                                    | INDICAF                                                                               | R CUAL                                                                                                    |                                                                                                    |
| Declaro que los datos arriba expresados son ciertos y que puec<br>me solicite. Asimismo, declaro no hallarme incurso en las inco<br>Decreto 1416/1994 (BOE 180 de 29.7.1994)                                                                                                    | do aportar la do<br>ompatibilidades                                                   | cumentación acreditativa com<br>legales para el ejercicio de la                                                                                                    | o prueba en el momento que se<br>visita médica, a tenor del Real                                           |
| DATOS                                                                                                    | DEL LABOR                                                                             | ATORIO                                                                                                    |                                                                                                    |
| NOMBRE LABORATORIO:                                                                                                    |                                                                                       | LINEA:                                                                                                    |                                                                                                    |
| C.I.F.:                                                                                                    |                                                                                       | Nº DE ALTA Y OFERTA EN L                                                                                                    | A S.S.:                                                                                                    |
|                                                                                                    |                                                                                       |                                                                                                    |                                                                                                    |
| Enad                                                                                                    | e                                                                                     |                                                                                                    | de                                                                                                    |
| En cumplimiento de la Ley Orgánica 15/1999, de 13 de diciem<br>ha facilitado pasará a formar parte del fichero automatizado "GESTIŎN<br>SANITARIOS DE VALENCIA, con la finalidad de gestionar los recursos de<br>cancelación y oposición. Para ello diríjase mediante carta a: Calle Asturias<br>FIRMA.<br>SOLICITANTE | nbre, de Protecciór<br>N ADMINISTRATIN<br>e la entidad. Confo<br>s, nº 34. Local 4. 4 | de Datos de Carácter Personal, le<br>/A", cuyo titular es la ASOCIACIÓ.<br>me a la LOPD, usted puede ejercer<br>6023 Valencia.<br>FIRMA y SELLO.<br>ASOC. PROFESIONAL. | comunicamos que la información que<br>N DE INFORMADORES TECNICOS<br>los derechos de acceso, rectificación, |
| (Entregar cumplimentada en la Asociación a: it                                                                                                    | svalencia @.                                                                          | itsvalencia.net) en forn                                                                                                    | nato PDF.                                                                                                  |

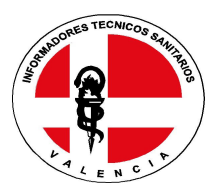

## ORDEN DE DOMICILIACION DE ADEUDO SEPA

Referencia de la orden de domiciliación: G46135034

Identificador del acreedor: ASOCIACIÓN ITS DE VALENCIA

Nombre del acreedor: ASOCIACIÓN INFORMADORES TÉCNICOS SANITARIOS

Dirección: C/ Asturias, nº 34. Local 4. (Galería Comercial Sapiris)

Código postal- Población – Provincia:

46023- VALENCIA- VALENCIA

País: ESPAÑA

Mediante la firma de esta orden de domiciliación, el deudor (A) autoriza al acreedor a enviar las instrucciones a la entidad del deudor para adeudar su cuenta y a la entidad para efectuar los adeudos en su cuenta siguiendo las instrucciones del acreedor. Como parte de sus derechos esta legitimado al reembolso por su entidad en los términos y condiciones del contrato suscrito con la misma. La solicitud de reembolso deberá efectuarse dentro de las ocho semanas que siguen a la fecha de adeudo en su cuenta.

Nombre del deudor/a:

Código postal- Población-Provincia:

Número de cuenta -IBAN

Tipo de pago:

Pago Recurrente : 🛛

Fecha- Localidad:

Firma del deudor:

#### TODOS LOS CAMPOS HAN DE SER CUMPLIMENTADOS OBLIGATORIAMENTE. UNA VEZ FIRMADA ESTA ORDEN DEBER SER ENVIADA AL ACREEDOR PARA SU CUSTODIA

Reglamento CE 260/2012, establece el **1 de febrero de 2014** como fecha límite para que las transferencias y adeudos nacionales sean reemplazados por los nuevos instrumentos SEPA.

## AUTORIZACION DERECHOS DE IMAGEN GENERAL

D./ Dña.\_\_\_\_\_\_ y domicilio a estos efectos en \_\_\_\_\_\_\_, autorizo a la Asociación Profesional de \_\_\_\_\_\_\_, autorizo a la Asociación Profesional de Informadores Técnicos Sanitarios (en adelante ITS) al uso de mi imagen en fotografías, vídeos o cualquier otro tipo de grabaciones digitales obtenidos durante el eventos organizados por ITS, , única y exclusivamente para que los mismas puedan ser publicadas en las Redes Sociales y Página Web de ITS de forma totalmente gratuita y sin contraprestación alguna, además de poder almacenar y registrar internamente de dichos datos personales, excluyendo de mi autorización el uso para la promoción comercial y publicidad de la actividad y fines de ITS.

La autorización y licencia de uso de la imagen del Autorizante realizada en este acto se refiere exclusivamente a las fotografías, vídeos o cualquier otro tipo de grabación audiovisual, que se realicen por I.T.S., obtenidas en el eventos, con los fines anteriormente referenciados..

Todo ello con la única salvedad y limitación de aquellas utilizaciones o aplicaciones que pudieran atentar al derecho al honor en los términos previstos en la Ley Orgánica 1/85, de 5 de Mayo, de Protección Civil al Derecho al Honor, la Intimidad Personal y familiar y a la Propia Imagen.

Asimismo he sido informado, en cumplimiento de lo dispuesto en el Reglamento (UE) 2016/679 del Parlamento Europeo y Consejo, de 27 de abril de 2016, relativo a la protección de las personas físicas en lo que respecta al tratamiento de datos personales y a la libre circulación de estos datos de que las imágenes son recabadas para los fines descritos en el presente escrito siendo la base legitimadora la obtención de mi consentimiento, mediante la firma del presente documento, de acuerdo con el artículo 6.1.a) del RGPD. Dichos datos no serán cedidos o vendidos a terceros, ni tratados para fines distintos a los aquí previstos, sin consentimiento previo, salvo que exista una obligación legal. Los datos proporcionados se conservarán mientras se mantenga el consentimiento.

A fin de ejercer mis derechos de revocación de la autorización, acceso, rectificación, supresión, limitación, portabilidad u oposición dirigiéndome a ITS

Y en prueba de aceptación y conformidad, firmo el presente documento en la fecha anteriormente referida en el encabezamiento.

AUTORIZO

NO AUTORIZO

FIRMADO:

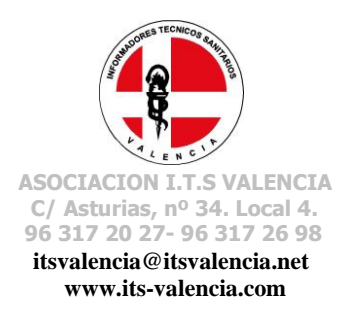

### Normas del informador técnico sanitario al pertenecer a la asociación.

La Conselleria de Sanidad nos permite 4 visitas al año a cada centro de salud, personalizadas con su número de asociado, (estas visitas quedan registradas y se envían a la Conselleria) pero actualmente se puede visitar cada centro una vez al mes apuntándose a través de la web, personándote en nuestras oficinas o telefónicamente por las administrativas de la asociación.

Extraoficialmente se permite en algún centro un quinto.

Es necesario cumplir con esta situación para mantener el respeto entre los compañeros.

### Compromisos que debo cumplir como asociado informador técnico sanitario:

1. Pedir una fecha por mes

Firma:

2. Cuando pida una fecha, acudir el día seleccionado y en caso de no poder hacerlo, anular la fecha para que otro compañero pueda solicitarla

Firma:

3. He leído y comprendido los Estatutos de la Asociación.

Firma:

4. No se puede acudir a ningún centro 2 visitadores con la fecha de uno. (excepciones: jefes y presentación compañero nuevo)

Firma:

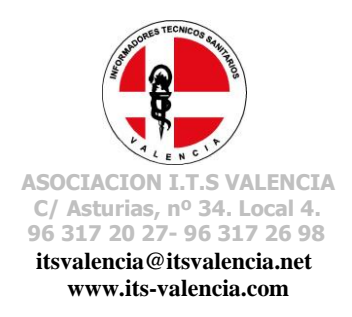

5. Se debe pedir fecha solo con el número de asociado personal (va asociado a un solo C.I.F de empresa que la Conselleria controla) nunca con el de otro compañero.

Firma:

6. Es deber de los asociados comunicar una mala práctica detectada por cualquier compañero, si se salta estas normas.

Firma:

7. El compañero amonestado será sancionado por la asociación por mala praxis como se plasma en los estatutos de la asociación.

Firma:

- Se pueden pedir las fechas solícitas una semana antes de tenerla, para el mes siguiente.
- Se puede coger fecha en un centro, un día antes de ir, sin perder la fecha del mes siguiente.

Estoy informado de las normas de la asociación y me comprometo a cumplirlas.

NOMBRE Y APELLIDOS: NUMERO ASOCIADO:

> INFORMADORES TÉCNICOS SANITARIOS VALENCIA C/ Asturias, 34 · Local 4 46023 VALENCIA Telfs: 96 317 20 27 · 637 810 712

Valencia a \_\_\_\_\_ de \_\_\_\_\_de \_\_\_\_\_

El objeto del presente documento es efectuar una presentación base del aplicativo de visitador de ITS Valencia.

Para poder podéis hacerlo en esta dirección.

Tenéis que acceder directamente a la url de la plataforma: <u>https://www.its-valencia.com/</u>

Es decir, que no efectúe búsqueda en el navegador, si no que acceda directamente a <u>https://www.its-valencia.com/</u> en la barra de direcciones del navegador.

Por defecto, los datos de acceso de los asociados se han asignado a:

- Usuario: código de asociado
- Contraseña: DNI con letra mayúscula.

Una vez entréis tenéis:

#### PORTADA

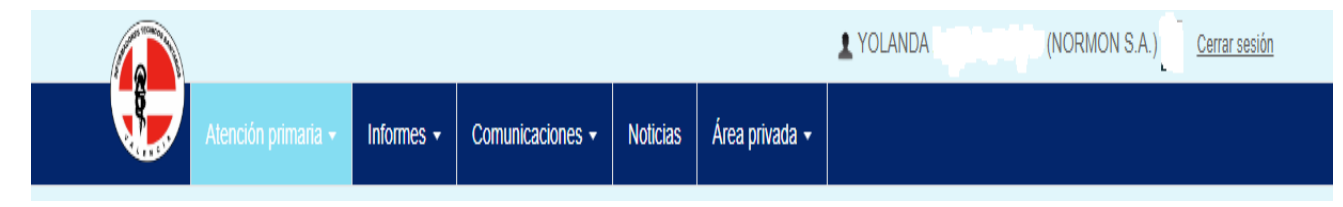

1. Área privada. Vuestros datos personales, foto.

Aquí podéis modificar datos a excepción de varios apartados que el sistema no os dejara.

|               |                           |            |                  |          |                | A 100 100 1 |
|---------------|---------------------------|------------|------------------|----------|----------------|-------------|
|               | Atención primaria 👻       | Informes - | Comunicaciones - | Noticias | Área privada 🚽 |             |
|               |                           |            |                  |          |                |             |
| Modific       | ar visitador              |            |                  |          |                |             |
| Agenda de v   | risitadores » 🕒 Visualiza | r agenda   |                  |          |                |             |
| Este visitado | or » 📃 Datos asociado     | 🗟 Rutas AP |                  |          |                |             |

Pinchar en RUTAS AP. Desde aquí podéis seleccionar todas las rutas que trabajéis, en las que se detallan los pueblos que entran en ella y los huecos disponibles y los días que reciben. Solo tenéis que marcarlas y debajo del todo, dar a guardar. <u>Se detalla en cuadro</u>

Una vez aquí tenéis RUTAS AP

| kutas asignadas                                                         |                                                                   |                                                     |
|-------------------------------------------------------------------------|-------------------------------------------------------------------|-----------------------------------------------------|
| Agenda de visitadores »                                                 |                                                                   |                                                     |
| Este visitador » 🔲 Datos asociado 🛛 🙀 Rutas AP                          | ~<br>                                                             |                                                     |
| Valencia > Rutas asignadas : 1                                          |                                                                   |                                                     |
|                                                                         |                                                                   |                                                     |
| CALBALAT DE LA RIBERA                                                   |                                                                   |                                                     |
| CENTRO SALUD ALBERIQUE (8:00/8:30)<br>M(4) J(4) V(4)                    | CONSULTORIO AUXILIAR TOUS (8:30/9:00)<br>L(4) M(4) X(4) J(4) V(4) | CONSULTORIO AUXILIAR BI<br>L(4) M(4) X(4) J(4) V(4) |
| CONSULTORIO AUXILIAR MASSALAVES (8:30/9:00)<br>L(4) M(4) X(4) J(4) V(4) |                                                                   |                                                     |
|                                                                         |                                                                   |                                                     |
|                                                                         |                                                                   |                                                     |

Una vez asignadas y guardadas para coger cita, justo arriba de rutas ap, pinchar visualizar agenda

| Filtros |            |        |             |            |       |                |   |     |
|---------|------------|--------|-------------|------------|-------|----------------|---|-----|
| Ruta    | Desplegar  |        | ~           |            |       |                |   |     |
| Mes     | Septiembre |        | ~           | Año        | 2021  |                |   |     |
|         |            |        | Bus         | scar →     |       |                |   |     |
| •       | ٢          |        | Septiem     | bre / 20   | 021   |                |   |     |
| Lui     | nes        | Martes | Mié         | ércoles    |       | Jueves         |   |     |
|         |            |        | 🕞 🔛<br>Asig | nar visita | 1 🖻 🔡 | Asignar visita | 2 | ₽ 🔡 |

Como previamente ya habréis seleccionado todas las rutas que tenéis, cuando pinches la ruta os saldrán todas.

Tras la autentificación como visitador registrado en el aplicativo, la primera pantalla mostrada al asociado contiene:

- Listado de vacantes para los siguientes 3 días hábiles
- Agendar cita para la ruta y día seleccionados, si estuviese disponible
- Listado de avisos pendientes de visualización
- Listado de recibos pendientes de pago

| Atención primaria - I         |              | ALB       | AIDA - 30/08/2021 | ×         |                  |
|-------------------------------|--------------|-----------|-------------------|-----------|------------------|
|                               | Visitador 1: |           |                   |           |                  |
| Portada                       | Visitador 2: |           |                   |           |                  |
| Inicio » Contenido de portada | Visitador 3: |           |                   |           |                  |
| Escritorio de MIGUEL LOPEZ.   | Visitador 4: |           |                   |           |                  |
| Lunes, 30 de Agosto de 2021   |              |           | Asignar visita    |           | ptiembre de 2021 |
| RUTA                          |              |           |                   | Cerrar    |                  |
| ALBAIDA                       |              |           |                   |           |                  |
| ALBERIQUE                     | 4            | ALBERIQUE | 4                 | ALBERIQUE |                  |

#### Gestión de rutas

En este apartado accedemos a la vista de calendario de la agenda programada para el visitador.

|              |                     |                 |                       |           |                | 1 Visitado | r De pruebas 1427 (VISFARI | M) <u>Cerrar sesión</u> |
|--------------|---------------------|-----------------|-----------------------|-----------|----------------|------------|----------------------------|-------------------------|
| Ŷ.           | Gestión de rutas 👻  | Informes -      | Comunicaciones -      | Noticias  | Área privada 👻 |            |                            |                         |
|              | Calendario de traba | ajo             |                       |           |                |            |                            |                         |
| Agenda       | a de visitadores    |                 |                       |           |                |            |                            |                         |
| Este visitad | lor » 🔀 Calendario  | 🛄 Agenda de tra | bajo 🛛 🧶 Vacaciones p | ersonales |                |            |                            |                         |
| Filtros      |                     |                 |                       |           |                |            |                            |                         |
| Ruta         | Desplegar           |                 |                       | ~         |                |            |                            |                         |
| Mes          | Febrero             |                 |                       | ~         | Año            | 2021       |                            | ~                       |
|              |                     |                 |                       | Buscar    | •              |            |                            |                         |
|              | <                   |                 | F                     | ebrero    | / 2021         |            | >                          |                         |
|              | Lunes               | м               | artes                 | Miérco    | les            | Jueves     | Vierne                     | •5                      |
|              | 1                   |                 | 2                     |           | 3              |            | 4                          | 5                       |

Consta de un buscador superior, desde el cual acotar búsquedas (por fecha, ruta).

En cada cuadrícula del calendario se muestra el plan de trabajo definido para el día tratado, los compañeros de laboratorio (si se ha seleccionado una ruta en el filtro superior), y las distintas opciones para el día: asignar una visita directamente, eliminar las existentes, agendar ruta (si existe ruta seleccionada en el filtro superior).

Ejemplo de calendario seleccionando una ruta:

| Este visitador » | Calendario Agenda de tr       | abajo 🧼 Vacaciones personale   | 35                                        |                               |                 |
|------------------|-------------------------------|--------------------------------|-------------------------------------------|-------------------------------|-----------------|
| Filtros          |                               |                                |                                           |                               |                 |
| Ruta             | ALBAIDA                       |                                | ~                                         |                               |                 |
| Mes              | Septiembre                    |                                | ✓ Año 202                                 | 1                             |                 |
|                  |                               |                                |                                           |                               |                 |
|                  |                               |                                | Buscar →                                  |                               |                 |
|                  |                               |                                |                                           |                               |                 |
|                  | Última visita a esta ruta: Pr | óxima visita a esta ruta: Días | e de visita: L(4), M(4), X(4), J(4), V(4) | 4) Horario: Visitas para la l | ruta en 2021: 0 |
| DÍA              | VISITADOR 1                   | VISITADOR 2                    | VISITADOR 3                               | VISITADOR 4                   | Planificación   |
| 01 X             | Asignar visita                | Asignar visita                 | Asignar visita                            | Asignar visita                |                 |
| 02 J             | Asignar visita                | Asignar visita                 | Asignar visita                            | Asignar visita                |                 |
| 03 V             | Asignar visita                | Asignar visita                 | Asignar visita                            | Asignar visita                |                 |
| 06 L             | Asignar visita                | Asignar visita                 | Asignar visita                            | Asignar visita                |                 |
| 07 M             | Fest. 07-09-2021              | Fest. 07-09-2021               | Fest. 07-09-2021                          | Fest. 07-09-2021              |                 |
|                  |                               |                                |                                           | 1                             |                 |

## Agendar cita para ruta

Para proceder al registro de una cita en la agenda de visitador, basta con pulsar sobre el enlace "Asignar visita" del día deseado y, a continuación, se abrirá un asistente con el listado de rutas disponibles para la fecha seleccionada.

| <                 |                            | Neosto / 2024      |        | >       |
|-------------------|----------------------------|--------------------|--------|---------|
| Lunes             | n n                        | /lartes 31/08/2021 | ×      | Viernes |
| 2                 | OALBAIDA (4)               | Añadir nueva ruta  | 5      | 6       |
| 9                 | OALBERIQUE (4)             | Agregar visita →   | 2      | 13      |
| 16                | _                          | _                  | Cerrar | 20      |
| 23                | 24                         | 25                 | 26     | 27      |
| Asignar visita 30 | 🕑 🛗 🔟 31<br>Asignar visita |                    |        |         |

En el caso que no te salieran, seria, porque las tienes ya asignadas, pendientes de realizarlas o alguien de tu misma línea o laboratorio las tiene cogidas.

Bastaría simplemente con seleccionar la ruta deseada y pulsar en el botón "Agregar visita".

Una vez confirmado que se desea asignar cita para la ruta y fecha seleccionada, se procede al registro del evento en la agenda de visitador y redirección a la vista de agenda en cuadrícula.

#### Borrado de evento de la agenda

Pulsando sobre la ruta y día cuyo evento deseamos eliminar, se abre un asistente con el listado de rutas para el día seleccionado, y a la izquierda de cada ruta agendada se muestra un icono de papelera mediante al cual proceder a la cancelación/eliminación de la cita.

#### Agenda de trabajo

Pulsando sobre la opción de cabecera "Agenda de trabajo" se accede a la cuadrícula de gestión para agenda.

En este apartado se muestra una cuadrícula con el plan de trabajo existente para la ruta seleccionada (visitas registradas, opción de reservar fecha, modificar y/o eliminar las fechas ya asignadas – icono de lápiz: modificar; icono de papelera: eliminar)

| Este visitador » | Calendario Agenda de tr        | abajo 🔅 Vacaciones personale   | 95             |                               |                |  |  |  |  |
|------------------|--------------------------------|--------------------------------|----------------|-------------------------------|----------------|--|--|--|--|
| Filtros          |                                |                                |                |                               |                |  |  |  |  |
| Ruta             | ALBERIQUE                      |                                | •              |                               |                |  |  |  |  |
| Mes              | Año 2021 V                     |                                |                |                               |                |  |  |  |  |
|                  | Última visita a esta ruta: Pro | óxima visita a esta ruta: Días | Buscar →       | 4) Horario: Visitas para la r | uta en 2021: 0 |  |  |  |  |
| DÍA              | VISITADOR 1                    | VISITADOR 2                    | VISITADOR 3    | VISITADOR 4                   | Planificación  |  |  |  |  |
| 01 X             | Asignar visita                 | Asignar visita                 | Asignar visita | Asignar visita                |                |  |  |  |  |
| 02 J             | Asignar visita                 | Asignar visita                 | Asignar visita | Asignar visita                |                |  |  |  |  |
| 03 V             | Asignar visita                 | Asignar visita                 | Asignar visita | Asignar visita                |                |  |  |  |  |
| 06 L             | <u>Asignar visita</u>          | Asignar visita                 | Asignar visita | Asignar visita                |                |  |  |  |  |
| 07 M             | Asignar visita                 | Asignar visita                 | Asignar visita | Asignar visita                |                |  |  |  |  |

Para modificar un evento, simplemente hay que localizarlo en el cuadrante, y pinchar sobre el icono de lápiz, que abrirá un asistente con las fechas alternativas en las que ubicarlo, seleccionando la nueva fecha deseada para la cita tratada.

Los compañeros de laboratorio aparecen resaltados en violeta.

Ejemplo de evento programado:

| e visitador »           | Calendario                                                     | Agenda de traba                           | io 👋 Vacaciones perso                      | onales                                            |                              |                  |                                              |
|-------------------------|----------------------------------------------------------------|-------------------------------------------|--------------------------------------------|---------------------------------------------------|------------------------------|------------------|----------------------------------------------|
| o nonador p             |                                                                | Agenda de l'abr                           |                                            | Sinales                                           |                              |                  |                                              |
| iltros                  |                                                                |                                           |                                            |                                                   |                              |                  |                                              |
| uta                     | ALAMEDA DE                                                     | OSUNA                                     |                                            | ~                                                 |                              |                  |                                              |
| les                     | Marzo                                                          |                                           |                                            | Año                                               | 2021                         |                  |                                              |
|                         |                                                                |                                           |                                            | Buscar +                                          |                              |                  |                                              |
|                         |                                                                |                                           |                                            | Buscar 🗲                                          |                              |                  |                                              |
| (                       | Iltima visita a esta ru                                        | ia: Próxima vis                           | ita a esta ruta: 03/03/2021                | Buscar →<br>Días de visita: L(4), M               | (4), X(4), J(4), V(4)        | Horario: Visitas | para la ruta en 2021: 1                      |
| (<br>DÍA                | Iltima visita a esta ru<br>VISITA                              | ia: Próxima vis<br>DOR 1                  | ita a esta ruta: 03/03/2021<br>VISITADOR 2 | Buscar →<br>Días de visita: L(4), M<br>VISITADOR  | 4), X(4), J(4), V(4)<br>: 3  | Horario: Visitas | para la ruta en 2021: 1 Planificación        |
| 0<br><b>DÍA</b><br>01 L | Iltima visita a esta ru<br>VISITA                              | ia: Próxima vis<br>DOR 1                  | ita a esta ruta: 03/03/2021<br>VISITADOR 2 | Buscar →<br>Días de visita: L(4), M<br>VISITADOR  | (4), X(4), J(4), V(4)<br>2 3 | Horario: Visitas | para la ruta en 2021: <b>1</b> Planificación |
| 01 L<br>02 M            | Iltima visita a esta ru<br>VISITA                              | ta: Próxima vis                           | ita a esta ruta: 03/03/2021<br>VISITADOR 2 | Buscar → Dias de visita: L(4), Me VISITADOR       | (4), X(4), J(4), V(4)        | Horario: Visitas | para la ruta en 2021: 1 Planificación        |
| 01 L<br>02 M<br>03 X    | Iltima visita a esta ru<br>VISITA<br>De pruebas 14<br>(VISFARM | ia: Próxima vis<br>DOR 1<br>27, Visitador | ita a esta ruta: 03/03/2021<br>VISITADOR 2 | Buscar →<br>Días de visita: L(4), Me<br>VISITADOR | (4), X(4), J(4), V(4)        | Horario: Visitas | para la ruta en 2021: 1 Planificación        |

Asistente para modificación de evento, con las fechas alternativas disponibles:

| Ú     | itima visita a esta ruta: | Dróviena visita a osta ruta: J | 202/2024 Diac de vieito: 1/4) # | MAY MAY MAY Herorio: | Minitas para la ruta en 2021; 1                                                                                 |
|-------|---------------------------|--------------------------------|---------------------------------|----------------------|----------------------------------------------------------------------------------------------------|
|       |                           | N                              | liércoles 03/03/2               | 2021                 | ×                                                                                                    |
| DIA   | VISITADOR                 |                                |                                 |                      | Planificación                                                                                                   |
| 01 L  |                           |                                | Modificar cita                  |                      |                                                                                                    |
| 02 M  |                           | Febrero                        | Marzo                           | Abril                |                                                                                                    |
|       | De annabase de 107        | O 23/02/2021 (M)               | O 01/03/2021 (L)                | O 01/04/2021 (J)     |                                                                                                    |
| 03 X  | (VISFARM)                 | O 24/02/2021 (X)               | O 02/03/2021 (M)                | O 02/04/2021 (V)     |                                                                                                    |
|       |                           | O 25/02/2021 (J)               | O 04/03/2021 (J)                | O 05/04/2021 (L)     |                                                                                                    |
| 04 J  |                           | O 26/02/2021 (V)               | O 05/03/2021 (V)                | O 06/04/2021 (M)     |                                                                                                    |
|       |                           |                                | O 08/03/2021 (L)                | O 07/04/2021 (X)     |                                                                                                    |
| 05 V  |                           |                                | O 09/03/2021 (M)                | O 08/04/2021 (J)     |                                                                                                    |
| 08 L  |                           |                                | O 10/03/2021 (X)                | O 09/04/2021 (V)     |                                                                                                    |
|       |                           |                                | O 11/03/2021 (J)                | O 12/04/2021 (L)     | in the second second second second second second second second second second second second second second second |
| 09 M  |                           |                                | O 12/03/2021 (V)                | O 13/04/2021 (M)     |                                                                                                    |
| 10.11 |                           |                                | O 15/03/2021 (L)                | O 14/04/2021 (X)     |                                                                                                    |
| 10 X  |                           |                                | O 16/03/2021 (M)                | O 15/04/2021 (J)     |                                                                                                    |
| 11 J  |                           |                                | O 17/03/2021 (X)                | O 16/04/2021 (V)     |                                                                                                    |
|       |                           |                                | O 18/03/2021 (J)                | O 19/04/2021 (L)     |                                                                                                    |
| 12 V  |                           |                                | O 19/03/2021 (V)                | O 20/04/2021 (M)     |                                                                                                    |
| 151   |                           |                                | O 22/03/2021 (L)                | O 21/04/2021 (X)     |                                                                                                    |
| 152   |                           |                                | O 23/03/2021 (M)                | O 22/04/2021 (J)     |                                                                                                    |
| 16 M  |                           |                                | O 24/03/2021 (X)                | O 23/04/2021 (V)     |                                                                                                    |
|       |                           |                                | O 25/03/2021 (J)                | O 26/04/2021 (L)     |                                                                                                    |
| 17 X  |                           |                                | O 26/03/2021 (V)                | O 27/04/2021 (M)     |                                                                                                    |
| 181   |                           |                                | O 29/03/2021 (L)                | O 28/04/2021 (X)     |                                                                                                    |
| 142   | 3                         | 1                              | O 30/03/2021 (M)                | O 29/04/2021 (J)     |                                                                                                    |

### Informes

En el apartado de informes, el visitador puede consultar una serie de información de carácter general, así como acceder al listado de sus **recibos** vinculados en el aplicativo de ITS Valencia.

| Atención primaria -           | Informes 👻   | Comunicaciones -      | Noticias      | Área privada 👻 |
|-------------------------------|--------------|-----------------------|---------------|----------------|
|                               | Rutas        |                       |               |                |
| Portada                       | Centros san  | itarios               |               |                |
| Inicio » Contenido de portada | Recibos      |                       |               |                |
| Escritorio de l'anno 1997     | Exportar age | enda a PDF vista hoja |               |                |
| Martes, 05 de Octubre de 2021 |              | Miércoles, 06 de      | Octubre de 20 | 21             |

El formato es básicamente el mismo en todos los subapartados: bloque superior con filtros para acotar búsquedas, y listado inferior con registros resultantes.

*Ejemplo de listado de rutas:* 

| Todas las rutas »      |               |                          |               |
|------------------------|---------------|--------------------------|---------------|
| Filtros                |               |                          |               |
| Nombre                 | Тіро          | Desplegar                |               |
|                        | Buscar →      |                          |               |
|                        |               |                          | Por pagina: 2 |
| Ruta                   | Horario       | Días de visita           | Тіро          |
| ALACUAS                | 14:00 a 15:00 | L(4) M(4) X(4) J(4) V(4) | Fija          |
| ALBAIDA                |               | L(4) M(4) X(4) J(4) V(4) |               |
| ALBAL                  |               | L(4) M(4) X(4) J(4) V(4) |               |
| ALBALAT DE LA RIBERA   |               | L(4) M(4) X(4) J(4) V(4) |               |
| ALBERIQUE              |               | L(4) M(4) X(4) J(4) V(4) |               |
| ALBORAIA               |               | L(3) M(3) X(3) J(3)      |               |
| ALBORAYA ESPECIALISTAS |               | L(4) M(4) X(4) J(4) V(4) |               |
| ALCACER                |               | L(4) M(4) X(4) J(4) V(4) |               |
|                        |               |                          |               |

También desde informes: podéis acceder a descargaros en pdf toda vuestra agenda de trabajo a vista hoja y a vista web.

#### Comunicaciones

En este apartado, el visitador en sesión puede consultar la diversa documentación que el sistema pone a su disposición: documentos subidos por ITS Valencia, anuncios registrados en el sistema, avisos (en portada se visualizan los no visualizados aún, y en este apartado se puede consultar **el histórico de avisos**), enlaces de interés.

El diseño y operativa es la misma que para el resto del aplicativo: bloque de filtrado superior, y listado inferior.

| Eje | mplo de listado de e                                                                                                    | enlaces de int | erés:            |          |                |                                       |             |
|-----|----------------------------------------------------------------------------------------------------|----------------|------------------|----------|----------------|---------------------------------------|-------------|
|     |                                                                                                    |                |                  |          |                | - · ·                                 | · 📉 —       |
|     | Atención primari                                                                                                    | a 👻 Informes 👻 | Comunicaciones - | Noticias | Área privada 👻 |                                       |             |
|     |                                                                                                    |                |                  |          |                |                                       |             |
|     | Listado de enlaces de interés                                                                                                    |                |                  |          |                |                                       |             |
|     | Todos los enlaces »                                                                                                    | o de enlaces   |                  |          |                |                                       |             |
|     | Filtros                                                                                                    |                |                  |          |                |                                       |             |
|     | Categoría                                                                                                    | Desplegar      |                  | ~        |                |                                       |             |
|     |                                                                                                    |                |                  |          |                |                                       |             |
|     |                                                                                                    |                |                  |          |                |                                       | Por pagina: |
|     | Título                                                                                                    |                |                  |          |                | Categoría                             | Enlace      |
|     | (AAPS) American Association of Pharmaceutical Scientists                                                                                                    |                |                  |          |                | Colegios y Asociaciones profesionales | ۹.          |
|     | American Association of Colleges of Pharmacy     Colegios y Asociation       American Society of Health - System Pharmacists (ASHP)     Colegios y Asociation |                |                  |          |                | Colegios y Asociaciones profesionales | ۹.          |
|     |                                                                                                    |                |                  |          |                | Colegios y Asociaciones profesionales | ۹.          |
|     | Andalucia                                                                                                    |                |                  |          |                | Consejerias de sanidad                | ٩           |

Consejerias de sanidad

Conceiarise de conidad

### Comunicaciones

Aragon

Acturiae

|                                                                                                    |                       |                           |                |            | X.      |
|----------------------------------------------------------------------------------------------------|-----------------------|---------------------------|----------------|------------|---------|
| Atención prin                                                                                                    | naria - Informes -    | Comunicaciones - Noticias | Área privada 🗸 |            |         |
|                                                                                                    |                       |                           |                |            |         |
| stado de docum                                                                                                    | nentos                |                           |                |            |         |
| los los documentos »                                                                                                    | Listado de documentos |                           |                |            |         |
| Filtros                                                                                                    |                       |                           |                |            |         |
| Tipo                                                                                                    | Desplegar             | ~                         |                |            |         |
|                                                                                                    |                       |                           |                |            |         |
|                                                                                                    |                       |                           |                |            | Por pag |
| ítulo                                                                                                    |                       | Тіро                      |                | Fecha      |         |
| Oferta de empleo<br>Calendario Laboral 2021<br>Calendario Laboral festivos 2021<br>Calendario Laboral por municipios 2021 |                       | Oferta de empleo          |                | 23/07/2021 | D       |
|                                                                                                    |                       | Calendario Labora         | I              | 21/07/2021 | D       |
|                                                                                                    |                       | Calendario Labora         | 1              | 21/07/2021 | D       |
|                                                                                                    |                       | Calendario Labora         | I              | 21/07/2021 | D       |

#### Noticias

En este apartado se podrá acceder a la hemeroteca de ITS Valencia, en la cual el visitador en sesión podrá consultar el histórico de noticias compartidas por la administración.

#### Área privada

En este apartado, el visitador podrá modificar sus datos de registro en el sistema ("Mi perfil"), así como consultar diverso contenido relacionado con el uso y condiciones de la aplicación de ITS Valencia.

Algún campo no se puede modificar. (ejemplo cuenta bancaria que tendréis que llamar a la asociación o bien enviar un correo electrónico para dicha modificación)

|                                                                     |                                                              |                   |                            |          |                | T |  |  |  |
|---------------------------------------------------------------------|--------------------------------------------------------------|-------------------|----------------------------|----------|----------------|---|--|--|--|
|                                                                     | Atención primaria 🚽                                          | Informes 🗸        | Comunicaciones -           | Noticias | Área privada 🗸 |   |  |  |  |
|                                                                     |                                                              |                   |                            |          |                |   |  |  |  |
| Modific                                                             | Modificar visitador                                          |                   |                            |          |                |   |  |  |  |
|                                                                     |                                                              |                   |                            |          |                |   |  |  |  |
| Agenda de v                                                         | Agenda de visitadores »                                      |                   |                            |          |                |   |  |  |  |
| Este visitado                                                       | Este visitador » 📃 Datos asociado 🛛 🔯 Rutas AP               |                   |                            |          |                |   |  |  |  |
|                                                                     |                                                              |                   |                            |          |                |   |  |  |  |
| Datos d                                                             | Datos de acceso al portal:                                   |                   |                            |          |                |   |  |  |  |
| Usuario '                                                           | Usuario* 635                                                 |                   |                            |          |                |   |  |  |  |
| Indique una nueva contraseña solo en el caso de desear modificarla. |                                                              |                   |                            |          |                |   |  |  |  |
| Contrase                                                            | eña                                                          |                   |                            |          |                |   |  |  |  |
|                                                                     |                                                              |                   |                            |          |                |   |  |  |  |
| Datos p                                                             | ersonales:                                                   |                   |                            |          |                |   |  |  |  |
| Foto                                                                | Se                                                           | leccionar archivo | Ningún archivo seleccionad | do       |                |   |  |  |  |
|                                                                     | Peso máximo de la foto 500kb. Tamaño de la imagen 85x120 px. |                   |                            |          |                |   |  |  |  |

Ir practicando para cuando tengamos que hacer el cambio y sobre todo, leerlo con atención.